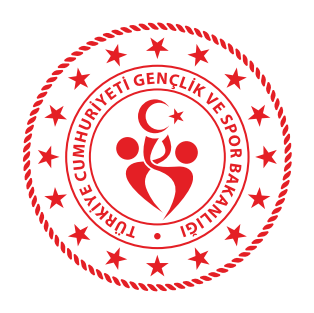

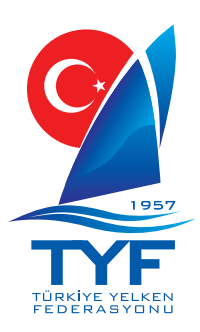

## YELKEN BİLGİ SİSTEMİ YAT YARIŞ KAYIT KLAVUZU

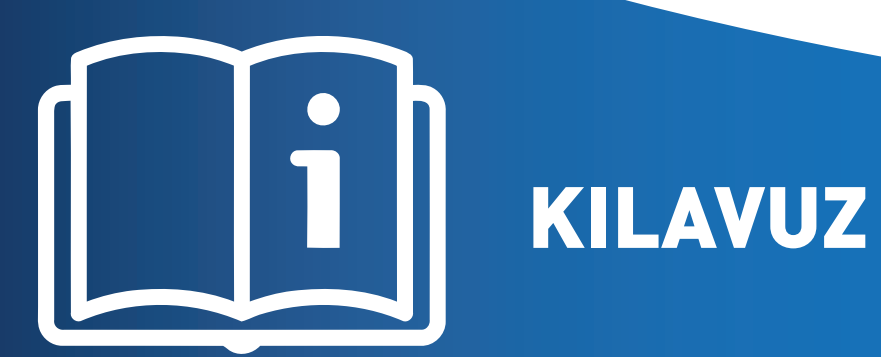

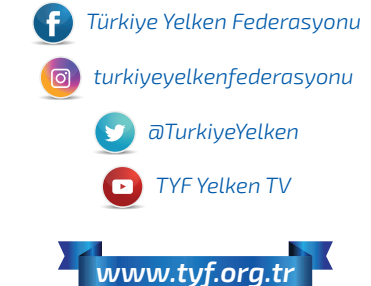

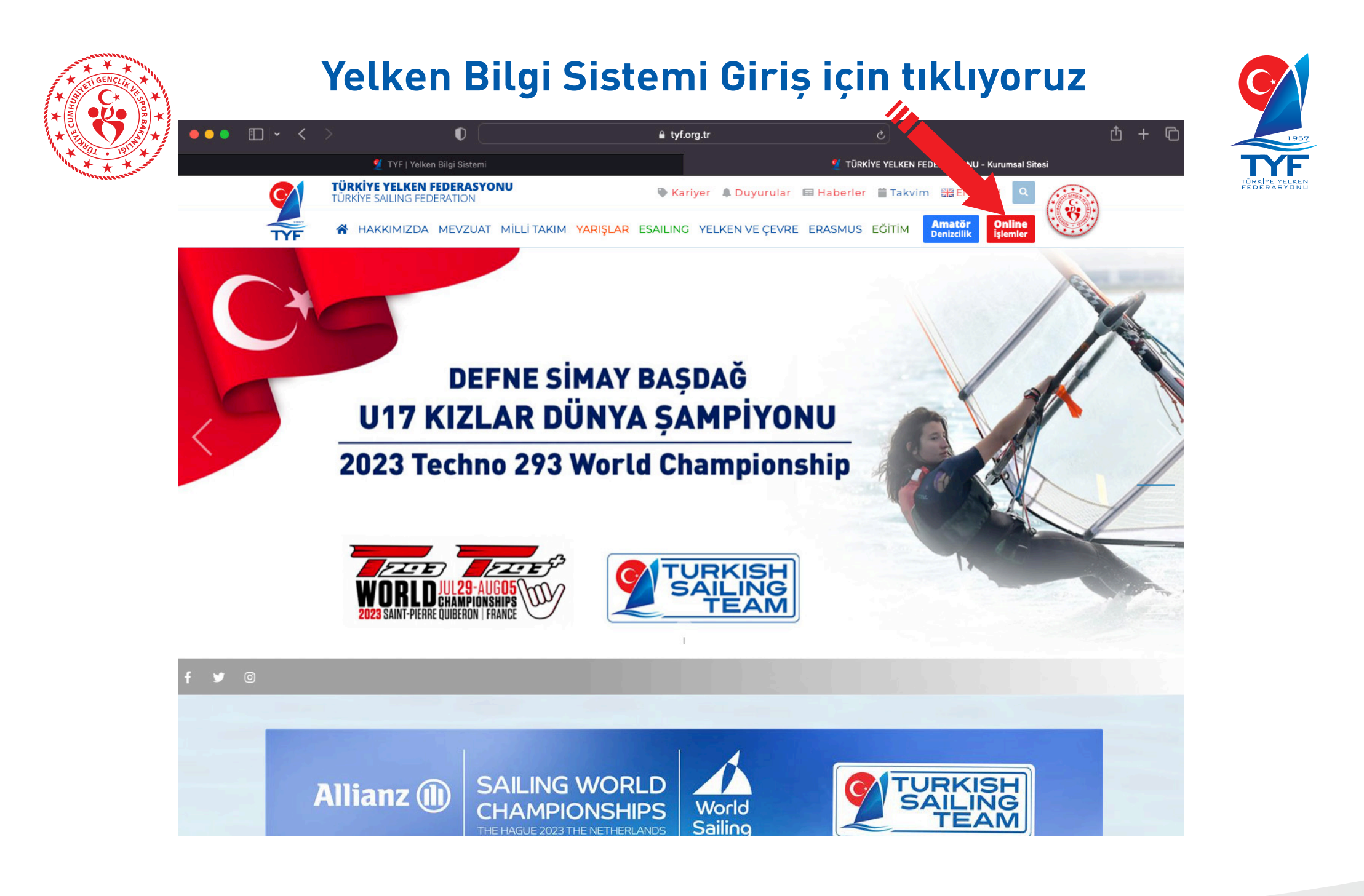

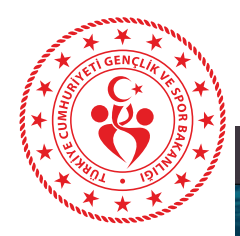

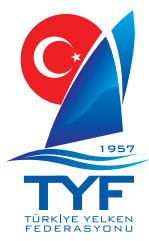

## ••• 🗊 🔸 < 🚿 ф + Ф D portal.tyf.org.tr TYF Yelken Bilgi Sistemi Oturum açın SPORCU @gmail.com Beni hatırla Nasıl yapılır? Parolanizi mi unuttur Buraya tıklayın ve sıfırlayır 2023 © TYF | Yelken Bilgi S Takım içerisinde yer alan, vizeli bir takım kaptanı yada yarışçı, giriş ekranında SPORCU seçimi sonrası, kayıtlı E-Posta adresi ve

T.C. Kimlik Numaramız ile giriş sağlıyor.

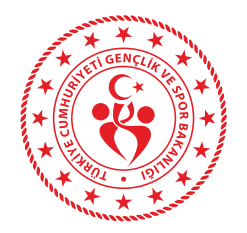

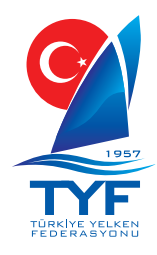

| ONLINE<br>IŞLEMLER      |                                  |                                 |                                  |              | စ္ စဥ္သ                              | TEST ACCOUNT] CAN AVCI 🗸 |
|-------------------------|----------------------------------|---------------------------------|----------------------------------|--------------|--------------------------------------|--------------------------|
| rasyon <<br>yetler ~    | DAHA FAZIA                       | 350<br>Kulūp<br>® DAMA FAZLA    | 4.999<br>Yelken<br>⊛ DAHJ        | -<br>/       | 78.796<br>Sidi Kaydı<br>@ DAMA FAZLA | 1<br>Kamp Faaliyeti<br>⊖ |
| aaliyet Takvimi         | 🚍 YBS Online Ödeme               |                                 |                                  |              |                                      |                          |
| n Kayıtlar<br>n'e Giriş | Ödeme Türü Seçi<br>Ödeme Açıklam | mi Ödeme türünü seçiniz.<br>ası |                                  | \$           |                                      |                          |
|                         | Ödeme Tut                        | arı 0,00                        |                                  |              |                                      |                          |
|                         | Para Biri                        | mi TL 🗘                         |                                  |              |                                      |                          |
|                         |                                  | Ödeme Yap                       |                                  |              |                                      |                          |
|                         | I≣ YBS Online Ödemeler           |                                 |                                  |              |                                      |                          |
|                         | Copy CSV Excel PDF I             | Print                           | Öd Tt                            | Dava Disissi | Ö                                    | Ara:                     |
|                         | Aui Soyaui                       | муткала                         | Tabloda herhangi bir veri me     | vcut değil   | Guerne Zamani                        | •                        |
|                         | Adı Soyadı                       | Açıklama                        | Ödeme Tutarı                     | Para Birimi  | Ödeme Zamanı                         |                          |
|                         | Kayıt yok                        |                                 |                                  |              |                                      | Önceki Sonraki           |
| A Garige                |                                  | Giriș y<br>1- Faa<br>2- Önk     | aptıktan so<br>liyetler<br>kayıt | onra siras   | aile;                                |                          |

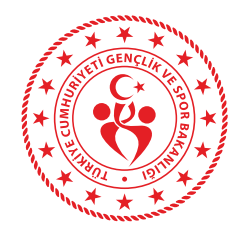

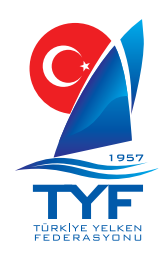

| TYFIŞLEMLER   |                            |               |                 |                    |                  |               | <u>o</u> ĵ    | <b>9</b>       | TEST ACCOUNT] | CAN AVCI 🗸   |
|---------------|----------------------------|---------------|-----------------|--------------------|------------------|---------------|---------------|----------------|---------------|--------------|
|               | Faaliyet ve Bütçe          |               |                 |                    |                  |               |               |                |               |              |
|               | 🍽 Faaliyet ve Bütçe > 🕼 Ör | n Kayıtlar    |                 |                    |                  |               |               |                |               | V 20.03.2021 |
|               | 🕝 Ön Kayıtlar              |               |                 |                    |                  |               |               |                | + YEN         | İ ÖN KAYIT   |
| Faaliyetler < | Faaliyet Yıl Seçimi        |               |                 |                    |                  |               |               |                |               |              |
|               | 2024                       |               |                 |                    |                  |               |               |                |               |              |
|               | 10 💠 kayıt göster          |               |                 |                    |                  |               |               | Arar           | na:           |              |
|               | Faaliyet Adı               | Faaliyet Yeri | Faaliyet Sınıfı | Faaliyet Bşing Trh | Faaliyet Btş Trh | Kulüp / Tekne | Sporcu Sayısı | Başvuru Tarihi | Durumu 🕴      | İşlemler     |
|               |                            |               |                 | Tabloda veri yok   |                  |               |               |                |               |              |
|               | Hiç kayıt bulunamadı       |               |                 |                    |                  |               |               |                |               | < >          |

Daha önce yaptığınız başvurular bu alanda görüntülenmektedir.

2024 © TYF | Yelken Bilgi Sistemi Kuzey Köprüsü tarafından hazır

YENİ ÖN KAYIT Butonuna basarak ilerliyoruz.

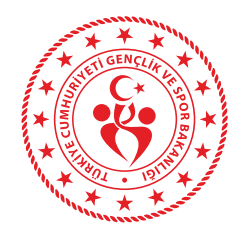

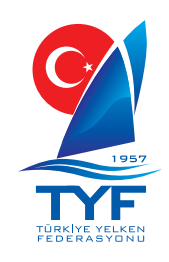

|                   |                                                         |                                                    |                              |                    |                  |                    | <u>o</u> o |      | it] can avci 🗸 |
|-------------------|---------------------------------------------------------|----------------------------------------------------|------------------------------|--------------------|------------------|--------------------|------------|------|----------------|
|                   | Faaliyet ve Bütçe                                       |                                                    |                              |                    |                  |                    |            |      |                |
|                   | 🏴 Faaliyet ve Bütçe 👌 🗭 Ön Kayıtlar 👌 🖉 Y               | Yeni Ön Kayıt Ekle                                 |                              |                    |                  |                    |            |      | V 12.05.2024   |
| 🏴 Faaliyetler 🛛 < | Ön Kavıt Bilgileri                                      |                                                    |                              |                    |                  |                    |            |      |                |
|                   |                                                         |                                                    |                              |                    |                  |                    |            |      |                |
|                   | * Faaliyet Adı                                          | Faaliyet seçiniz                                   |                              |                    |                  |                    | 8          |      |                |
|                   | Activity Name                                           | YAT şa                                             |                              |                    |                  |                    | ৰ 🗲        |      |                |
|                   | Branch Name                                             | 20 Haz 2024 - 23 Haz 2024   TYF TÜRKİYE <u>YAT</u> | <u>_ŞA</u> MPİYONASI / ÇEŞME |                    |                  |                    |            |      |                |
|                   |                                                         |                                                    |                              |                    |                  |                    |            |      |                |
|                   |                                                         |                                                    |                              |                    |                  |                    |            |      |                |
|                   | Başv                                                    | urmak ist                                          | ediğiniz<br>bulabi           | yarışı<br>lir ve s | arama<br>seçebil | a kutuo<br>irsiniz | cuğı       | unda | n ara          |
|                   | 2024 © TYF   Yelken Bilgi Sistemi Kuzey Köprüsü tarafır | ndan hazırlanmıştır.                               |                              |                    |                  |                    |            |      |                |

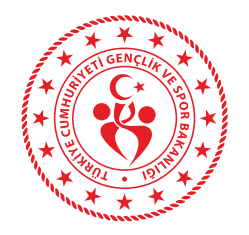

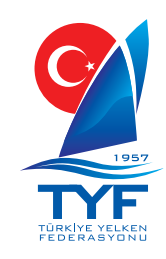

|                     |                                              |                                                                 | 🍳 🧕 🚺 ITEST ACCOUNT) CAN AVCI 🗸                       |
|---------------------|----------------------------------------------|-----------------------------------------------------------------|-------------------------------------------------------|
| 📄                   | Faaliyet ve Bütçe                            |                                                                 |                                                       |
| 🏛 Federasyon 🔷      | < 🍽 Faaliyet ve Bütçe > 🗭 Ön Kayıtlar > 🗭    | Yeni Ön Kayıt Ekle                                              | V 12.05.2024                                          |
| 🏴 Faaliyetler 🔹 🕯   | Ön Kayıt Bilgileri                           |                                                                 |                                                       |
| 🛗 Faaliyet Tkvm Lst | * Faaliyet Adı                               | 20 Haz 2024 - 23 Haz 2024   TYF TÜRKİYE YAT ŞAMPİYONASI / ÇEŞME | ~<br>~                                                |
| 🕼 Ön Kayıtlar       | * Branş Adı                                  |                                                                 | v                                                     |
| -∋ Eğitim'e Giriş   | Branch Name                                  |                                                                 |                                                       |
|                     | IRC Serfifikası                              |                                                                 |                                                       |
|                     | IRC Yeken Numarası<br>IRC Sail Number        |                                                                 | Açıklama: IRC sertifikanızda yazdığı şekilde yazınız. |
|                     | IRC Tekne Adı<br>IRC Boat Name               |                                                                 |                                                       |
|                     | IRC TCC                                      |                                                                 | Tekne bilgilerinin IRC Sertifikasvonundan             |
|                     | IRC Marka Model                              |                                                                 |                                                       |
|                     | IRC Sertifika No                             |                                                                 | aktarilabilmesi için,                                 |
|                     | IRC Certificate No                           |                                                                 | sertifikada helirtilen sekilde velken numa-           |
|                     | IRC Certificate Type                         |                                                                 | ser tillkada betil titeli şekitde yetkeli hama        |
|                     | IRC Tekne Sahibi<br>IRC Boat Owner           |                                                                 | ranızı ilgili alana vazılması gerekmektedir.          |
|                     | IRC Başlangıç Tarihi<br>IRC Start Date       |                                                                 |                                                       |
|                     | IRC Bitiş Tarihi<br>IRC End Date             |                                                                 |                                                       |
|                     | Tekne Bilgileri                              |                                                                 | Sertifikası olan teknelerin bilgileri                 |
|                     | Tekne Sahibinin Adı<br>Boat Owner's Name     |                                                                 | otomatik olarak ilgili alanları                       |
|                     | Tekne Sahibinin Tel<br>Boat Owner's Phone    |                                                                 | dolduracaktır                                         |
|                     | Tekne Sahibinin EPosta<br>Boat Owner's Email |                                                                 |                                                       |
|                     | lekne Adi<br>Boat Name                       |                                                                 |                                                       |

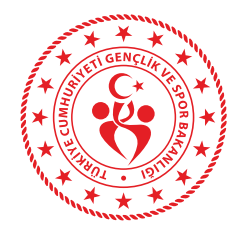

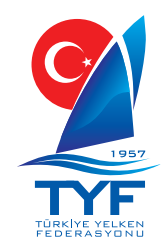

|                   |                                                        |                          |   | 🌖 💁 🕕 ITEST ACCOUNTJ CAN AVCI 🗸  |
|-------------------|--------------------------------------------------------|--------------------------|---|----------------------------------|
|                   | Tekne Sahibinin Tel<br>Boat Owner's Phone              |                          |   |                                  |
|                   | Tekne Sahibinin EPosta                                 |                          |   |                                  |
|                   | Boat Owner's Email                                     |                          |   |                                  |
| 🏴 Faaliyetler 🛛 < | Boat Name                                              | CHEESE IV                |   |                                  |
|                   | Tekne Markası<br>Boat Brand                            | FARR 40 2.60             |   |                                  |
|                   | Tekne Modeli<br>Boat Model                             | FARR 40 2.60             |   |                                  |
|                   | Kayıtlı olduğu liman                                   |                          |   |                                  |
|                   | Port and country of registration                       |                          |   |                                  |
|                   | Club Name                                              | KULUP SEÇİNİZ            |   |                                  |
|                   | Yelken Numarası<br>Sail Number                         | TUR1957                  |   |                                  |
|                   | Sinifi                                                 |                          |   |                                  |
|                   | IRC Rating                                             | 1 166                    |   |                                  |
|                   | IRC Rating                                             | 1,100                    |   |                                  |
|                   | Destek Rating<br>Destek Rating                         |                          |   |                                  |
|                   | Sertifika Tarihi<br>Certificate Date                   | /Date(1713301200000)/    |   |                                  |
|                   | Sertifika Numarası                                     | 33754                    |   | Rosta kalan hilgi kutucuklarını  |
|                   | Tam Boy                                                |                          |   | Doşla kalalı bilyi kulucuklarılı |
|                   | Hull Length                                            |                          |   | doldurarak katılımcı ekleme al-  |
|                   | Tekne Rengi<br>Hull Color                              |                          |   | uuluulalak, kallinili ekleme al- |
|                   | Arması<br>Rig                                          |                          |   | anına davam adahilirsiniz        |
|                   | Yapım Malzemesi                                        |                          |   |                                  |
|                   | Material<br>Yapım Yılı                                 |                          |   |                                  |
|                   | Year Of Construction                                   |                          | • |                                  |
|                   | Balon Kullanımı<br>Spinnaker                           |                          |   |                                  |
|                   |                                                        |                          |   |                                  |
|                   |                                                        | Katılımcıları Ekle İptal |   |                                  |
|                   |                                                        |                          |   |                                  |
|                   | 2024 © TYF   Yelken Bilgi Sistemi Kuzey Köprüsü tarafı | ıdan hazırlanmıştır.     |   | $\bigcirc$                       |

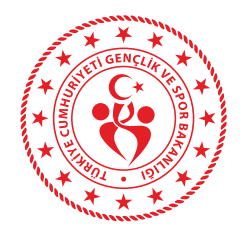

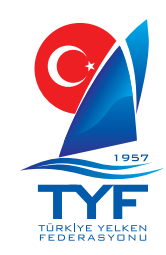

| TYFIŞEMLER                                                                        |                                                                                                    | 🍳 🧕 💽 (Test account) can avci 🗸                                                                                                    |
|-----------------------------------------------------------------------------------|----------------------------------------------------------------------------------------------------|----------------------------------------------------------------------------------------------------|
| <ul> <li>Giriş</li> <li>m Federasyon &lt;</li> <li>■ Faaliyetler </li> </ul>      | Material<br>Yapım Yili<br>Year Of Construction<br>Balon Kullanımı<br>Spinnaker<br>Katılımcılar / Ekip ( +Antrenör )                                                                                                    |                                                                                                    |
| 는 Faaliyet Takvimi<br>는 Faaliyet Tkvm Lst<br>IZ On Kayıtlar<br>- 윤 Bğıtim'e Giriş | Kulüp Adı<br>Club Name       TEST FOR DEVELOP         Katılımcı<br>Athlete       Katılımcı seçiniz         İ       İ         İ       İ      < | Cinsiyet Dogum Tarihi Antrenör Işlem                                                                                                    |
|                                                                                   | Destek Botu Boyu<br>Support Boat Size<br>Destek Botu Rengi<br>Support Boat Color<br>Destek Botu Gücü<br>Support Boat Power<br>Görevli Kişiler                                                                                                    | destek botu, görevli kişi gibi ek bil-<br>gilerinde girişi sağlandıktan sonra;                                                                                                    |
|                                                                                   | Görevli Bilgleri<br>Officer Informations                                                                                                    | Açıklama         Sprocular ve antrenörler dışında kalan ve ekibinizde görevli olan kişilere ait; Ad soyad, görev, telefon no ve eposta adresi bilgilerini virgülle ayırarak ve her satıra bir kişi gelecek şekilde eksiksiz olarak giriniz.         Örnek         Ali Veli, Şofor, 0532 000 00 00, aliveti@mail.com         Ayşe Patma, Fizyoterapist, 0532 000 00 00, aysefatma@mail.com |
|                                                                                   | Durumu<br>Status BEKLEMEDE<br>CONVLANDI<br>IPTAL EDILDI<br>Kaydet ve Tamamla iptal                                                                                                    | Kaydet ve Tamamla butonuna<br>basarak kaydınızı oluşturabilirsiniz.<br>®                                                                                                    |

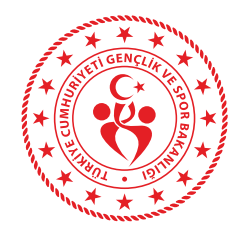

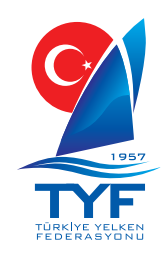

| TYFIGNUME                                                                         |                                                          |                                           |                                    |                                      |                             |                                    |                  | <b>9 8</b> (     | TEST ACCOU   | NT] CAN AVCI 🗸 |
|-----------------------------------------------------------------------------------|----------------------------------------------------------|-------------------------------------------|------------------------------------|--------------------------------------|-----------------------------|------------------------------------|------------------|------------------|--------------|----------------|
| Giriş ■ Federasyon (                                                              | Faaliyet ve Bütçe<br>⊯ Faaliyet ve Bütçe → @ Ôn Kayıtlar |                                           |                                    |                                      |                             |                                    |                  |                  |              | V 20.03.2024   |
| Faaliyetler <                                                                     | <b>İşlem başarılı!</b> Yeni ön kayıt eklendi.            |                                           |                                    |                                      |                             |                                    |                  |                  |              | ×              |
| 한 Faaliyet Takvimi<br>한 Faaliyet Tkvm Lst<br>27 On Kayıtlar<br>- 원 Eğitim'e Giriş | i ở Ôn Kayıtlar<br>Faaliyet Yıl Seçimi<br>2024           | le le le le le le le le le le le le le l  |                                    |                                      |                             |                                    |                  |                  | ( <b>+</b> Y | ENİ ÖN KAYIT)  |
|                                                                                   | 10 💠 kayıt göster                                        |                                           |                                    |                                      |                             |                                    |                  | A                | rama:        |                |
|                                                                                   | Faaliyet Adı                                             | Faaliyet Yeri                             | Faaliyet Sınıfı                    | 🔶 Faaliyet Bşing Trh 🖗               | Faaliyet Btş Trh 🖗          | Kulüp / Tekne                      | Sporcu Sayısı    | Başvuru Tarihi 🚽 | Durumu 🕴     | İşlemler       |
|                                                                                   | TYF TÜRKİYE YAT ŞAMPİYONASI<br>BAŞVURDUNUZ               | ÇEŞME                                     |                                    | 20.06.2024                           | 23.06.2024                  |                                    | 1                | 14.05.2024       | BEKLEMEDE    | <b>(</b>       |
|                                                                                   | 1 kayıttan, 1 - 1 arası kayıtlar gösteriliyor            |                                           |                                    |                                      |                             |                                    |                  |                  |              | 1 >            |
|                                                                                   | Kaydınız ö<br>Yeşil düze<br>düzeltme                     | on Kayıtlar<br>Inle düğme<br>lerinizi kay | ekranınd<br>sine bası<br>dınız ona | la gözlem<br>arak ek b<br>ıylanıncay | ileyeb<br>ilgi gi<br>/a kad | ilir,<br>riși, dosya<br>lar yapabi | a ekle<br>lirsin | eme,<br>iz.      |              |                |

2024 © TYF | Yelken Bilgi Sistemi Kuzev Köprüsü tarafından hazırlanmıştır.

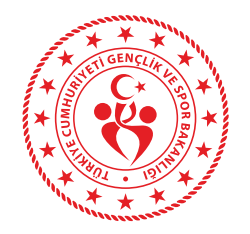

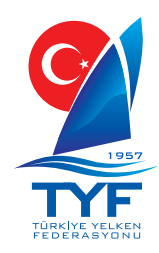

|                                       | eroe hume                                         |                                                    |                                   |                                                                                                    |          |              |          | <b>Q Q</b> | TEST ACCOUNT] CAN AV |  |
|---------------------------------------|---------------------------------------------------|----------------------------------------------------|-----------------------------------|----------------------------------------------------------------------------------------------------|----------|--------------|----------|------------|----------------------|--|
|                                       | Katılımcı<br>Athlete                              | Katılımcı seçiniz                                  |                                   | ~                                                                                                    | I        | Ekle         |          |            |                      |  |
|                                       |                                                   | Sicil Kayıt No.                                    | Katılımcı                         |                                                                                                    | Cinsiyet | Doğum Tarihi |          | Antrenör   | İşlem                |  |
|                                       |                                                   | 0384511                                            | [TEST ACCOUNT] CAN AVC            | I                                                                                                    | ERKEK    | **.**.1983   |          |            | Kaldır               |  |
| aliyetler <                           |                                                   |                                                    |                                   |                                                                                                    |          |              |          |            |                      |  |
| Faaliyet Takvimi<br>Faaliyet Tkym Lst | Destek Botu Bilgileri                             |                                                    |                                   |                                                                                                    |          |              |          |            |                      |  |
|                                       | Destek Botu Boyu<br>Support Boat Size             |                                                    |                                   |                                                                                                    |          |              |          |            |                      |  |
|                                       | Destek Botu Rengi<br>Support Boat Color           |                                                    |                                   |                                                                                                    |          |              |          |            |                      |  |
|                                       | Destek Botu Gücü<br>Support Boat Power            |                                                    |                                   |                                                                                                    |          |              |          |            |                      |  |
|                                       | Görevli Kişiler                                   |                                                    |                                   |                                                                                                    |          |              |          |            |                      |  |
|                                       | Görevli Bilgleri<br>Officer Informations          |                                                    |                                   | Açıklama         Sprocular ve antrenörler dışında kalan ve ekibinizde görevli olan kişilere ait; Ad soyad, görev, telefon no ve eposta adresi bigilerini virgülle ayırarak ve her satıra bir kişi gelecek şekilde eksilsiz olarak giriniz.         Örnek       All Veli, Şoför, 0532 000 00 00, aliveli@mail.com         Ayşe Fatma, Fizyoterapist, 0532 000 00 00, ajsefatma@mail.com |          |              |          |            |                      |  |
|                                       | <b>Durumu</b><br>Status                           | BEKLEMEDE<br>REVIZEDE<br>ONAYLANDI<br>IPTAL EDILDI |                                   |                                                                                                    |          |              |          |            |                      |  |
|                                       |                                                   | Kaydet ve Tamamla İptal                            |                                   | İstenil                                                                                                    | en ek    | dosyala      | arı dosy | ya ekle k  | outonuna             |  |
|                                       | Başvuru Belgeleri                                 |                                                    |                                   | basara                                                                                                    | ak, ba   | işvurunı     | uza ekl  | eyebilirs  | siniz.               |  |
|                                       | Pre-Application Documents<br>Ôn Başvuru Belgeleri | Dosya Ekle Dosyaları bu a                          | lana sürükleyip bırakabilirsiniz. |                                                                                                    |          |              |          |            |                      |  |
|                                       |                                                   | Dosya                                              |                                   |                                                                                                    |          |              |          |            | İşleml               |  |
|                                       |                                                   | Gösterilecek dosya yok.                            |                                   |                                                                                                    |          |              |          |            |                      |  |